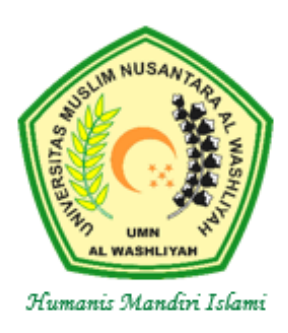

## UNIVERSITAS MUSLIM NUSANTARA AL WASHLIYAH (UMN AL WASHLIYAH)

SK. No. 424/DIKTI/Kep/1996 dan SK. No. 181/DIKTI/Kep/2002

Kampus Muhammad Arsyad Thalib Lubis: Jl. Garu II No. 93 Medan, Kampus Muhammad Yunus Karim: Jl. Garu II No. 02 Medan, Kampus Abdurrahman Syihab: Jl. Garu II No. 52 Medan, Kampus Syeikh H. Muhammad Yunus, Jl. Stadion/Gedung Arca Medan, Kampus Aziddin: Jl. Medan Perbaungan Desa Sukamandi Hilir Kec. Pagar Merbau, Lubuk Pakam. Telp. (061) 7867044, Fax. 7862747, Medan 20147. Home Page: http://www.umnaw.ac.id. E-mail: info@umnaw.ac.id

## PENGUMUMAN WISUDA

Nomor: 159 /UMNAW/A.10/2023

Diumumkan kepada seluruh Calon Wisudawan UMN Al Washliyah **Periode Februari Tahun 2023** bahwa :

- 1. Wisuda Periode Februari Tahun 2023 direncanakan akan dilaksanakan pada tanggal **25 Februari 2023**.
- 2. Peserta Wisuda Periode Februari Tahun 2023 adalah mahasiswa yang sudah melaksanakan sidang meja hijau sampai dengan tanggal **19 Januari 2023**.
- 3. Pendaftaran Wisuda dilaksanakan pada tanggal **31 Januari 2023 02 Februari 2022** dengan cara :
  - a. **Pendaftaran secara online:** Calon peserta Wisuda mendaftar melalui portal akademik mahasiswa UMN Al Washliyah. Ketika mendaftar online calon peserta agar memeriksa profil mahasiswa, dan jika ditemukan ketidaksesuaian agar segera melapor ke PKSI untuk perbaikan paling lambat tanggal 3 Februari 2023. (Tata cara dan langkah-langkah pendaftaran sebagaimana terlampir).
  - b. Konfirmasi Pendaftaran: Calon peserta wisuda menyerahkan foto copy KTP, Berita Acara Sidang dan Surat Pernyataan bermaterai Rp. 10.000 ke Petugas Pemberi Toga pada saat mengambil kelengkapan Wisuda (Jadwal akan diinformasikan kemudian). Jika calon peserta tidak melakukan konfirmasi pendaftaran, maka dianggap tidak akan mengikuti Wisuda Periode Februari Tahun 2023.
- 4. Hal-hal lainnya yang terkait dengan pelaksanaan Wisuda Periode Februari Tahun 2023 akan diberitahukan melalui pengumuman berikutnya.

Demikian pengumuman ini disampaikan, atas perhatiannya kami ucapkan terima kasih.

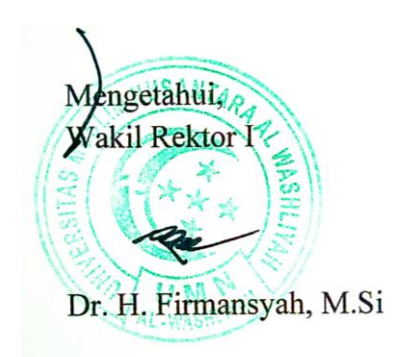

Medan, 27 Januari 2023 Ketua Panitia

Hizmi Wardani, S.Pd, M.Pd.

Tembusan :

- 1. Yth. Bapak Rektor
- 2. Yth. Bapak Wakil Rektor II dan II
- 3. Yth. Direktur Pascasarjana
- 4. Yth. Dekan

LANGKAH PENDAFTARAN WISUDA MELALUI

## PORTAL AKADEMIK MAHASISWA

Berkas yang perlu di persiapkan sebelum melakukan pendaftaran wisuda :

- 1. Scan KTP
- 2. Scan Surat Pernyataan Bermaterai
- 3. Scan Berita Acara Sidang
- A. Mahasiswa Login ke Portal Akademik Mahasiswa

| <b>UMN AL WA</b>        | ASHLIYAH                          |
|-------------------------|-----------------------------------|
| Sistem Info<br>PORTAL A | ormasi Akademik<br>KADEMIK        |
|                         | Username :<br>Password :<br>Login |

B. Klik Menu Pendaftaran Wisuda.

| ELAMAT DATANG<br>elamat Datang di Portal Akademik Universitas Muslim Nusantara Al-washliyah. Portal Akademik adalah sistem yang<br>angat memungkinkan para civitas akademika Universitas Muslim Nusantara Al-washliyah untuk menerima informasi<br>engan lebih cepat melalui internet. Sistem ini diharapkan dapat memberi kemudahan setiap civitas akademika untuk<br>velakukan aktivitas aktivitas akademik dan proses belajar mengajar. Selamat menggunakan fasilitas ini. |                      |
|----------------------------------------------------------------------------------------------------|----------------------|
| ENGUMUMAN                                                                                                    |                      |
| KATEGORI : INFORMASI AKADEMIK                                                                                                    |                      |
| <ol> <li>Diberitahukan kepada seluruh Mahasiswa Angkatan 2019 untuk melengkapi kekurangan berkas pendaftran<br/>(Ijazah, SHUN, Kartu Keluarga, dll). Atas kerjasama yang baik kami ucapkan terimakasih.</li> <li>Diumumkan kepada seluruh mahasiswa/i bahwa pengisian KRS semester Genap Tahun Ajaran 2019/2020<br/>dimulai tanggal 13 s.d 22 Januari 2020.</li> </ol>                                                                                                    |                      |
|                                                                                                    |                      |
|                                                                                                    | MENU                 |
|                                                                                                    | » Home               |
|                                                                                                    | » Profil             |
|                                                                                                    | » Pengelolaan KR5    |
|                                                                                                    | » Kartu UTS          |
|                                                                                                    | » Kartu UAS          |
|                                                                                                    | Windshi Studi        |
|                                                                                                    | » Pendaftaran Wisuda |
|                                                                                                    | » Pesan              |
|                                                                                                    | » Ubah Password      |
|                                                                                                    | » Logout             |

C. Setelah klik Pendaftaran Wisuda, maka akan muncul tampilan seperti di bawah ini. Selanjutnya klik Verifikasi. Silahkan cek data yang tertera, jika tidak sesuai silahkan konfirmasi ke PKSI, selambat lambatnya pada saat hari terakhir pendaftaran wisuda.

| UMN                                                                                                    | of <i>orazoi Alizbenile</i><br>AL-WASLIYAH                                                                  |                       |
|----------------------------------------------------------------------------------------------------|----------------------------------------------------------------------------------------------------|-----------------------|
|                                                                                                    | Tahun Ajaran - Se                                                                                           | mester Aktif (2022-2) |
|                                                                                                    |                                                                                                    |                       |
| PENDAFTARAN WIS                                                                                                  |                                                                                                    |                       |
|                                                                                                    |                                                                                                    | MAHASISWA             |
| IPK / Total SKS Transkrin                                                                                        | 382/49                                                                                                    |                       |
| Tanggal SK Yudisium                                                                                              | 1 November 2022                                                                                             |                       |
| Judul Tesis                                                                                                    | "Development of Scrapbook for Teaching Descriptive Text at SMA Sains Plus Tahfidz Qur'an Al Ammar". (20213) |                       |
| Dosen Pembimbing                                                                                                 | : 1. Harianto II                                                                                            |                       |
|                                                                                                    | Jika belum sesuai, ajukan transkrip ulang                                                                   |                       |
| Inf                                                                                                    | ormasi Periode Pendaftaran Wisuda Aktif                                                                     |                       |
| Tahun Ajaran/Sesi                                                                                                | : 2023/1                                                                                                    |                       |
| Tanggal Wisuda                                                                                                   | : 25 Februari 2023                                                                                          |                       |
| Mulai Pendaftaran                                                                                                | : 30 Januari 2023                                                                                           |                       |
| Akhir Pendaftaran                                                                                                | : 2 Februari 2023                                                                                           |                       |
| Kuota Pendaftaran                                                                                                | : 679 orang                                                                                                 |                       |
| Range Yudisium                                                                                                   | : 22 Juli 2022 - 19 Januari 2023                                                                            | _                     |
| Keterangan                                                                                                    | . Wisuda Periode Februari 2022 Angkatan LI, Kuota 679, Range 22-07-2022 - 19-01-2023                        | MENU                  |
|                                                                                                    |                                                                                                    | » Home                |
|                                                                                                    | + Verifikasi                                                                                                | » Profil              |
|                                                                                                    |                                                                                                    | » Manajomon SDD       |
|                                                                                                    |                                                                                                    | » Pangalalaan KBC     |
|                                                                                                    |                                                                                                    | » Peligelolaali KKS   |
|                                                                                                    |                                                                                                    | » Kartu UIS           |
|                                                                                                    |                                                                                                    | » Kartu UAS           |
|                                                                                                    |                                                                                                    | » Hasil Studi         |
|                                                                                                    |                                                                                                    | » E-Learning          |
|                                                                                                    |                                                                                                    | » SKEM                |
|                                                                                                    |                                                                                                    | » Pendaftaran Wisuda  |
|                                                                                                    |                                                                                                    | » Pesan               |
|                                                                                                    |                                                                                                    | » Ubah Password       |
|                                                                                                    |                                                                                                    | » Logout              |
|                                                                                                    |                                                                                                    |                       |
| and the second second second second second second second second second second second second second second second | © 2015, umnaw.ac.id. Email kirim ke info@umnaw.ac.id                                                        |                       |

D. Klik Daftar untuk mendaftar wisuda dan beri tanda ceklis jika setuju

| Tahun Ajaran - Semester Aktif (2022-2)         PENDAFTARAN WISUDA         IPK/ Total SKS Transkrip       1 November 2022         Judul Tesis       1 November 2022         Judul Tesis       1 November 2022         Judul Tesis       1 November 2022         Judul Tesis       1 November 2022         Judul Tesis       1 November 2022         Judul Tesis       1 November 2022         Judul Tesis       1 November 2022         Judul Tesis       1 Hariantoli         Judu Tesis       1 Hariantoli         Juka belum sesuai, ajuka transkrip ulang       Informasi Periode Pendaftaran Wisuda Aktif         Tanggal Wisuda       2 5 Februari 2023         Aktir Pendaftaran       2 10 Januari 2023         Aktir Pendaftaran       2 2 Joinani 2023         Aktir Pendaftaran       2 2 Joinani 2023         Keteranga       2 2 Joinani 2023 Angkatan LI, Kuota 679, Range         Mital Pendaftaran       Dengan ini saya menyataka bahwa berada mematuhi perduran dan Keterutan       Home         Pengelolaan KRS       Katru UTS         Keteranga       2 Sono 2 Join 2 Join 2 Join 2 Join 2 Join 2 Join 2 Join 2 Join 2 Join 2 Join 2 Join 2 Join 2 Join 2 Join 2 Join 2 Join 2 Join 2 Join 2 Join 2 Join 2 Join 2 Join 2 Join 2 Join 2 Join 2 Join 2 Join 2 Join 2 Join 2 Join 2 Join 2 Join 2 Join 2 Join 2 Join 2 Joi                                                                                                    |                      | arazai Akademik<br>WASLIYAH                                                                                    | UMN AL-                        |
|----------------------------------------------------------------------------------------------------|----------------------|----------------------------------------------------------------------------------------------------|--------------------------------|
| PENDAFTARAN WISUDA         IPK/ Total SKS Transkrip       1: 3.82/49         Tanggal SK Yudisium       1: Invorember 2022         Judul Tesis       1: Development of Scrapbook for Teaching Descriptive Text at         Dosen Pembimbing       1: I. Harianto II         Jika belum sesual, ajukan transkrip ulang         Informasi Periode Pendaftaran Wisuda Aktif         Tanggal Wisuda       1: 2023/1         Tanggal Wisuda       1: 2023/1         Mulai Pendaftaran       1: 30 Januari 2023         Akhir Pendaftaran       1: 679 orang         Range Yudisium       1: 2022 Juli 2022 - 19 Januari 2023         Kuota Pendaftaran       1: 679 orang         Penga infi asya menyatakan bahwa bersedin menatuhi peraturu dan ketentuan tentang pelaksanaan wisuda sesuai periode tersebut diatas yang ditetapkan UMN Al-Washlyabi.         Denga ing ing saya menyatakan bahwa bersedin menatuhi peraturu dan ketentuan tentang pelaksanaan wisuda sesuai periode tersebut diatas yang ditetapkan UMN Al-Washlyabi.         Dattar       Xartu UTS         Xartu UAS       * Haail Studi         * E-Learning       * SKEM         * Bergio Data Password       * Usah Password         * Ubah Password       * Usah                                                                                                    |                      | mester Aktif (2022-2)                                                                                          | Tahun Ajaran - Se              |
| IPK // Total SKS Transkrip       1       3.82 / 49         Tanggal SK Yudisium       1       November 2022         Dosen Pembimbing       1       Marianto II         Judul Tesis       1       Itarianto II         Juka belum sesual, ajukan transkrip ulang       Informasi Periode Pendaftaran Wisuda Aktif         Tanggal Wisuda       2023/1         Athir Pendaftaran       1         20 Julua 22 Juli 2022 - 19 Januari 2023         Kueta Pendaftaran       25 Februari 2023         Kueta Pendaftaran       1         20 Julua 22 Juli 2022 - 19 Januari 2023         Keterangan       1         20 Juli 2022 - 19 Januari 2023         Keterangan       1         Setuju C       Dengan ini saya menyatakan balwa bersedia mematuhi pertaturan dan ketnana tentang pelaksanaan wisuda sesuai periode tersebut diatas yang ditetapkan UHN Al-Washliyah         DAFTAR       SKEM         Y Home       > Pongal ila Studi         Studi W       SKEM                                                                                                    |                      | Δ                                                                                                    | PENDAETARAN WISUP              |
| IPK / Total SKS Transkrip       1       3.82 / 49         Tanggal SK Yudisium       1       1 November 2022         Judul Tesis       SMA Sains Plus Tahfidz Qur'an Al Ammar <sup>2</sup> . (20213)         Dosen Pembimbing       1       1. Harianto II         Jka belum sesual, ajukan transkrip ulang       Informasi Periode Pendaftaran Wisuda Aktif         Tahun Ajaran/Sesi       1       2023/1         Tanggal Wisuda       1       25 Februari 2023         Mulai Pendaftaran       10 Januari 2023         Koto Pendaftaran       10 Januari 2023         Kuota Pendaftaran       22 Juli 2022 - 19 Januari 2023         Kuota Pendaftaran       22 Juli 2022 - 19-01-2023         Setuju ♥       Dengan in saya menyakahan bahwa berseda memuluh pertani dana ketertuan tentang pelaksanaan wisuda sesual periode tersebut diatas yang ditetapkan UMM Al-Washilyah         Daptaran       Setuju ♥         Dengan in saya menyakahan bahwa berseda memuluh pertang dan ketertuan tentang pelaksanaan wisuda sesual periode tersebut diatas yang ditetapkan UMM Al-Washilyah         Daptaran       SKEM         Setuju ♥       Denga in itasya menyakahan bahwa berseda memuluh pertang dan ketertuan tentang pelaksanaan wisuda sesual periode tersebut diatas yang ditetapkan UMM Al-Washilyah         Daptaran       SKEM         Setuju ♥       Pengani Istudi         Penga Intasya menyaka                                          | MAHASISWA            |                                                                                                    | FERENT Provident Process       |
| IPK / Total SKS Transkrip : 1.3.82 / 49<br>Tanggal SK Yudisium : 1 I November 2022<br>Judul Tesis : "Development of Scrapbock for Teaching Descriptive Text at<br>SMA Sains Plus Tahlback Quran Al Ammar". (20213)<br>Dosen Pembimbing : 1.1 Harianto II<br>Jika belum sesual, ajukan transkrip ulang<br>Informasi Periode Pendaftaran Wisuda Aktif<br>Tahun Ajaran/Sesi : 2023/1<br>Tanggal Wisuda : 2 25 Februari 2023<br>Mulai Pendaftaran : 30 Januari 2023<br>Kuota Pendaftaran : 679 orang<br>Range Yudisium : 22 Juli 2022 - 19 Januari 2023<br>K tetrangan : Wisuda Periode Februari 2022 Angkatan LI, Kuota 679, Range<br>22-07-2022 - 19-01-2023<br>Setuju ♥ Dengan ini saya menyatakan bahwa bersedia mematuhi peraturan dan ketentuan tentang<br>pelaksanaan wisuda sesual periode tersebut diatas yang ditetapkan UMM Al-Washiya<br>Manajemen SPP<br>> Pengelolaan KRS<br>× Kartu UAS<br>> Hasil Studi<br>> E-Learning<br>> SKEM<br>> Pendaftaran Wisuda<br>> E-Learning<br>> SKEM<br>> Pendaftaran Wisuda                                                                                                    |                      |                                                                                                    |                                |
| Tanggal SK Yudisium       I:       1 November 2022         Judul Tesis       :       Development of Scrapbook for Teaching Descriptive Text at SMA Sains Plus Tahfidz Qur'an Al Ammar'. (20213)         Dosen Pembimbing       :       I. Harianto III         Jika belum sesuai. ajukan transkrip ulang         Informati Periode Pendaftaran Wisuda Aktif         Tahun Ajaran/Sesi       ::       2023/1         Tanggal Wisuda       :       25 Februari 2023         Kuota Pendaftaran       ::       2023/1         Tangga Yudisum       :       2 Februari 2023         Kuota Pendaftaran       ::       207-2022 - 19 Januari 2023         Kuota Pendaftaran       :       2 Februari 2023         Keterangan       :       :       207-2022 - 19-01-2023         Setuju I Pengan Ini saya menyatakan balwa berseda mematuhi peraturan dan ketentuan tentang pelakaanaan wisuda secuai penode tersebut diatas yang ditempkan UMit Al-Washinjan       DAFTAR         Dergan Ini saya menyatakan balwa berseda mematuhi peraturan dan ketentuan tentang pelakaanaan wisuda secuai penode tersebut diatas yang ditempkan UMit Al-Washinjan       DAFTAR         Nata Belum Secuai penode tersebut diatas yang ditempkan UMit Al-Washinjan       > Hami Studi         Pengani Ini saya menyatakan balwa berseda mematuhi peraturan dan ketentuan tentang pelakaanaan wisuda secuai penode tersebut diatas yang ditempkan UMit Al-Washinjan       > N |                      | 3.82 / 49                                                                                                    | IPK / Total SKS Transkrip      |
| Judul Tesis        Development of Scrapbook for Teaching Descriptive Text at SMA Sains Plus Tahlfadz Qur'an Al Ammar'. (20213)         Dosen Pembimbing       :       I Harianto III         Jika belum sesuai, ajukan transkrip ulang                                                                                                    |                      | 1 November 2022                                                                                                | Tanggal SK Yudisium :          |
| Dosen Pembinbing       i       1. Harianto II         Jka belum sesual, ajukan transkrip ulang         Informasi Periode Pendaftaran Wisuda Aktif         Tanggal Wisuda       i       25 Februari 2023         Mulai Pendaftaran       i       30 Januari 2023         Akhir Pendaftaran       i       25 Februari 2023         Kuota Pendaftaran       i       22 Februari 2023         Kuota Pendaftaran       i       22 Juli 2022 - 19 Januari 2023         Katerangan       i       22-07-2022 - 19-01-2023         Stuju M       Dengan in sava menyatkan bahwa berseda mematuhi peraturan dan ketentuan tentang pelaksanaan wisuda sesuai penode tersebut diates yang ditetapkan UMN Al-Washliyah       > Profil         Setuju M       Dengan in sava menyatkan bahwa berseda mematuhi peraturan dan ketentuan tentang pelaksanaan wisuda sesuai penode tersebut diates yang ditetapkan UMN Al-Washliyah       > Manajemen SPP         > Pengelolaan KRS       × Kartu UAS         > Kartu UAS       > Hasil Studi         > E-Learning       > SKEM         > Pendaftaran Wisuda       > Pesan         > Ubah Password       > Logout                                                                                                    | at                   | "Development of Scrapbook for Teaching Descriptive Text at<br>SMA Sains Plus Tahfidz Qur'an Al Ammar". (20213) | Judul Tesis :                  |
| Jika belum sesuai, ajukan transkrip ulang         Informasi Periode Pendaftaran Wisuda Aktif         Tahun Ajaran/Sesi       :       2023/1         Tanggal Wisuda       :       25 Februari 2023         Mulai Pendaftaran       :       30 Januari 2023         Akhir Pendaftaran       :       25 Februari 2023         Kuota Pendaftaran       :       27 Februari 2023         Kuota Pendaftaran       :       679 orang         Range Yudisium       :       22 Juli 2022 - 19 Januari 2023         Keterangan       :       Wisuda Periode Februari 2022 Angkatan LI, Kuota 679, Range         22-07-2022 - 19-01-2023       Pengaenin saya menyatakan bahwa berseda mematuki peraturan dan ketentuan tentang pelaksanaan wisuda sesuai periode tersebut diatas yang ditetapkan UMN Al-Washliyah         DAFTAR       Nanajemen SPP         > Pengelolaan KRS       Kartu UAS         > Kartu UAS       > Hasil Studi         > E-Learning       * SKEM         > Pendaftaran Wisuda       > Pesaan         > Ubah Password       > Logout                                                                                                    |                      | 1. Harianto II                                                                                                 | Dosen Pembimbing :             |
| Informasi Periode Pendaftaran Wisuda Aktif         Tahun Ajaran/Sesi       :       2023/1         Tanggal Wisuda       :       25 Februari 2023         Mulai Pendaftaran       :       30 Januari 2023         Akhir Pendaftaran       :       2 Februari 2023         Kuota Pendaftaran       :       679 orang         Range Yudisium       :       22 Juli 2022 - 19 Januari 2022 Angkatan LI, Kuota 679, Range         Mota BetLubt TERDAFTAR UNTUK WISUDA. SILAHKAN KLIK YOMBOL DAFTAR       Setuju       Dengan in saya menyatakan bahwa berseda mematuhi peraturan dan ketentuan tentang pelaksanaan wisuda sesuai periode tersebut diatas yang ditetapkan UMN AI-Washliyah       > Profil         Setuju       Dengan in saya menyatakan bahwa berseda mematuhi peraturan dan ketentuan tentang pelaksanaan wisuda sesuai periode tersebut diatas yang ditetapkan UMN AI-Washliyah       > Pangelolaan KRS         Kartu UAS       > Kartu UAS       > Haail Studi         > E-Learning       > SKEM       > Pendaftaran Wisuda                                                                                                    |                      | belum sesuai, ajukan transkrip ulang                                                                           | Jika                           |
| Tahun Ajaran/Sesi       :       2023/1         Tanggal Wisuda       :       25 Februari 2023         Mulai Pendaftaran       :       30 Januari 2023         Akhir Pendaftaran       :       2 Februari 2023         Kuota Pendaftaran       :       679 orang         Range Yudisium       :       22 Juli 2022 - 19 Januari 2023 Angkatan LI, Kuota 679, Range         Keterangan       :       Wisuda Periode Februari 2022 Angkatan LI, Kuota 679, Range         Obngan ini saya menyatakan bahwa berseda mematuhi peraturan dan ketentuan tentang pelaksanaan wisuda sesuai periode tersebut diatas yang ditetapkan UMN Al-Washliyah       > Profil         Dengan ini saya menyatakan bahwa berseda mematuhi peraturan dan ketentuan tentang pelaksanaan wisuda sesuai periode tersebut diatas yang ditetapkan UMN Al-Washliyah       > Pangelolaan KRS         Kartu UXS       > Kartu UXS       > Kartu UXS         > Hasil Studi       > E-Learning         > Pesan       > Ubah Password       > Ubah Password                                                                                                    |                      | asi Periode Pendaftaran Wisuda Aktif                                                                           | Inform                         |
| Tanggal Wisuda       :       25 Februari 2023         Mulai Pendaftaran       :       30 Januari 2023         Kuta Pendaftaran       :       2 Februari 2023         Kuta Pendaftaran       :       679 orang         Range Yudisium       :       22 Juli 2022 - 19 Januari 2023         Keterangan       :       22 Juli 2022 - 19 Januari 2023         Keterangan       :       22 Juli 2022 - 19 Januari 2023         Setuju       Dengan ini saya menyatakan bahwa bersedia mematuhi peraturan dan ketentuan tentang pelaksanaan wisuda sesual periode tersebut diatas yang ditetapkan UMN Al-Washliyah       > Home         Setuju       Dengan ini saya menyatakan bahwa bersedia mematuhi peraturan dan ketentuan tentang pelaksanaan wisuda sesual periode tersebut diatas yang ditetapkan UMN Al-Washliyah       > PartaR         DAFTAR       Wisuda Sesual periode tersebut diatas yang ditetapkan UMN Al-Washliyah       > Pengelolaan KRS         * Kartu UTS       * Kartu UTS       * Kartu UTS         * SKEM       > Pendaftaran Wisuda       > Pesan         * Ubah Password       > Ubah Password       > Logout                                                                                                    |                      | 2023/1                                                                                                    | Tahun Aiaran/Sesi              |
| Mulai Pendaftaran       :       30 Januari 2023         Akhir Pendaftaran       :       2 Februari 2023         Kuota Pendaftaran       :       679 orang         Range Yudisium       :       2 2 Juli 2022 - 19 Januari 2023         Keterangan       :       Wisuda Periode Februari 2022 Angkatan LI, Kuota 679, Range         22-07-2022 - 19-01-2023       :       Wisuda Periode Februari 2022 Angkatan LI, Kuota 679, Range         Dengan in saya menyatakan bahwa berseda mematuki peraturan dan ketentuan tentang       Pengelaksanaan wisuda sesuai periode tersebut diatas yang ditetapkan UMN AI-Washliyah         DAFTAR       :       :         * Home       :         * Kartu UAS       :         * Kartu UTS       :         * Kartu UTS       :         * SKEM       :         * Pesaan       :         * Ubah Password       :         : Logout       :                                                                                                    |                      | 25 Februari 2023                                                                                               | Tanggal Wisuda                 |
| Akhir Pendaftaran       ::       2 Februari 2023         Kudia Pendaftaran       ::       679 orang         Range Yudisium       ::       22 Juli 2022 - 19 Januari 2023         Keterangan       :       Wisuda Periode Februari 2022 Angkatan LI, Kuota 679, Range         ANDA BELWI TERDAFTAR UNTUK WISUDA. SILAHKAN KLIK TOMBOL DAFTAR                                                                                                    |                      | 30 Januari 2023                                                                                                | Mulai Pendaftaran :            |
| Kuota Pendaftaran       :       679 orang         Range Yudisium       :       22 Juli 2022 - 19 Januari 2023         Keterangan       :       :       22-07-2022 - 19-01-2023         Image Yudisium       :       :       :       :         ANDA BELUM TERDAFTAR UNTUK WISUDA. SILAHKAN KLIK TOMBOL DAFTAR       :       :       :         Setuju       Dengan ini saya menyatakan bahwa bersela mematuhi peraturan dan ketentuan tentang pelaksanaan wisuda sesuai periode tersebut diatas yang ditetapkan UMN Al-Washilyah       :       :       :       :       :       :       :       :       :       :       :       :       :       :       :       :       :       :       :       :       :       :       :       :       :       :       :       :       :       :       :       :       :       :       :       :       :       :       :       :       :       :       :       :       :       :       :       :       :       :       :       :       :       :       :       :       :       :       :       :       :       :       :       :       :       :       :       :       :       :       :       :                                                                                                    |                      | 2 Februari 2023                                                                                                | Akhir Pendaftaran              |
| Range Yudisium       :       22 Juli 2022 - 19 Januari 2023         Keterangan       :       Wisuda Periode Februari 2022 Angkatan LI, Kuota 679, Range         ANDA BELUM TERDAFTAR UNTUK WISUDA. SILAHKAN KLIK TOMBOL DAFTAR                                                                                                    |                      | 679 orang                                                                                                    | Kuota Pendaftaran :            |
| Keterangan       Wisuda Periode Februari 2022 Angkatan Li, Kuota 679, Range         ANDA BELUM TERDAFTAR UNTUK WISUDA. SILAHKAN KLIK TOMBOL DAFTAR         Setuju       Dengan ini saya menyatakan bahwa bersedia mematuhi peraturan dan ketentuan tentang pelaksanaan wisuda sesuai periode tersebut diates yang ditetapkan UMN Al-Washliyah         DAFTAR       MAnajemen SPP         *       Nanajemen SPP         *       Kartu UTS         *       Kartu UTS         *       Kartu UAS         *       Hasil Studi         *       Fe-tearning         *       Setuju Cogout                                                                                                    |                      | 22 Juli 2022 - 19 Januari 2023                                                                                 | Range Yudisium :               |
| ANDA BELUM TERDAFTAR UNTUK WISUDA. SILAHKAN KLIK TOMBOL DAFTAR<br>Setuju Dengan ini saya menyatakan bahwa bersedia mematuhi peraturan dan ketentuan tentang<br>pelaksanaan visuda sesuai periode tersebut diatas yang ditetapkan UMN AI-Washliyah<br>DAFTAR<br>* Home<br>* Profil<br>* Manajemen SPP<br>* Kartu UTS<br>* Kartu UAS<br>* Kartu UAS<br>* E-Learning<br>* SKEM<br>* Pendaftaran Wisuda<br>* Pesan<br>* Ubah Password<br>* Ubah Password<br>* Usuh                                                                                                    | је <b>С</b>          | Wisuda Periode Februari 2022 Angkatan LI, Kuota 679, Range 22-07-2022 - 19-01-2023                             | Keterangan :                   |
| Setuju  Dengan ini saya menyatakan bahwa bersedia mematuhi peraturan dan ketentuan tentang pelaksanaan wisuda sesuai periode tersebut diatas yang ditetapkan UMN Ai-Washilyah DAFTAR AFWashilyah DAFTAR  * Profil * Pengelolaan KRS * Kartu UTS * Kartu UTS * Kartu UTS * Kartu UTS * Kartu UTS * Bendaftaran Wisuda * Pesan * Ubah Password * Ogout Cogout ************************************                                                                                                    | » Home               | TAR UNTUK WISUDA. SILAHKAN KLIK TOMBOL DAFTAR                                                                  | ANDA BELUM TERDAF              |
| pelaksanaan wisuda sesuai periode tersebut diatas yang ditetapkan UMN Al-Washliyah<br>DAFTAR<br>DAFTAR<br>A Manajemen SPP<br>> Pengelolaan KRS<br>> Kartu UTS<br>> Kartu UAS<br>> Hasil Studi<br>> E-Learning<br>> SKEM<br>> Pengaftaran Wisuda<br>> Pesan<br>> Ubah Password<br>> Logout                                                                                                    | » Profil             | takan bahwa bersedia mematuhi peraturan dan ketentuan tentang                                                  | Setuju 🔽 Dengan ini saya menya |
| DAFTAR  A Pengelolaan KRS  A Kartu UTS  Kartu UAS  Hasil Studi  E-Learning  SKEM  Pendaftaran Wisuda  Pesan  Ubah Password  Logout                                                                                                    | » Manajaman CDD      | i periode tersebut diatas yang ditetapkan UMN Al-Washliyah                                                     | pelaksanaan wisuda sesua       |
| <ul> <li>» Forgetoraan KKS</li> <li>» Kartu UAS</li> <li>» Kartu UAS</li> <li>» Hasil Studi</li> <li>» E-Learning</li> <li>» SKEM</li> <li>» Pendaftaran Wisuda</li> <li>» Pesan</li> <li>» Ubah Password</li> <li>» Logout</li> </ul>                                                                                                    | » Manajemen SPP      | DAFTAR                                                                                                    |                                |
| <ul> <li>&gt; Kartu UAS</li> <li>&gt; Kartu UAS</li> <li>&gt; Hasil Studi</li> <li>&gt; E-Learning</li> <li>&gt; SKEM</li> <li>&gt; Pendaftaran Wisuda</li> <li>&gt; Pesan</li> <li>&gt; Ubah Password</li> <li>&gt; Logout</li> </ul>                                                                                                    | » Pengelolaan KKS    |                                                                                                    |                                |
| <ul> <li>» Kartu UAS</li> <li>» Hasil Studi</li> <li>» E-Learning</li> <li>» SKEM</li> <li>» Pendaftaran Wisuda</li> <li>» Pesan</li> <li>» Ubah Password</li> <li>» Logout</li> </ul>                                                                                                    | » kartu UIS          |                                                                                                    |                                |
| <ul> <li>» Hasil Studi</li> <li>» E-Learning</li> <li>» SKEM</li> <li>» Pendaftaran Wisuda</li> <li>» Pesan</li> <li>» Ubah Password</li> <li>» Logout</li> </ul>                                                                                                    | » Kartu UAS          |                                                                                                    |                                |
| » E-Learning » SKEM » Pendaftaran Wisuda » Pesan » Ubah Password » Logout                                                                                                    | » Hasil Studi        |                                                                                                    |                                |
| » SKEM<br>» Pendaftaran Wisuda<br>» Pesan<br>» Ubah Password<br>» Logout                                                                                                    | » E-Learning         |                                                                                                    |                                |
| <ul> <li>» SKEM</li> <li>» Pendaftaran Wisuda</li> <li>» Pesan</li> <li>» Ubah Password</li> <li>» Logout</li> </ul>                                                                                                    |                      |                                                                                                    |                                |
| <ul> <li>» Pendaftaran Wisuda</li> <li>» Pesan</li> <li>» Ubah Password</li> <li>» Logout</li> </ul>                                                                                                    | » SKEM               |                                                                                                    |                                |
| <ul> <li>» Pesan</li> <li>» Ubah Password</li> <li>» Logout</li> </ul>                                                                                                    | » Pendaftaran Wisuda |                                                                                                    |                                |
| » Ubah Password<br>» Logout                                                                                                    | » Pesan              |                                                                                                    |                                |
| » Logout                                                                                                    | » Ubah Password      |                                                                                                    |                                |
|                                                                                                    | » Logout             |                                                                                                    |                                |
|                                                                                                    |                      |                                                                                                    |                                |
|                                                                                                    |                      |                                                                                                    |                                |

 E. Unggah surat pernyataan bermaterai 10000, berita acara sidang dan KTP (format jpg max 700 kbps).

|                                                                                                    | lahun Ajaran - Semester A                                                                          | AKtif (2022-2)    |                                          |                                                                                                    |
|----------------------------------------------------------------------------------------------------|----------------------------------------------------------------------------------------------------|-------------------|------------------------------------------|----------------------------------------------------------------------------------------------------|
| PENDAFTARAN WI                                                                                                    | SUDA                                                                                               |                   |                                          | MAHASISWA                                                                                                    |
| DK / Tatal CKC Tasaalain                                                                                                    | . 2.82/40                                                                                          |                   |                                          |                                                                                                    |
| FR7 Total SKS Transkip                                                                                                    | 1 November 2022                                                                                    |                   |                                          |                                                                                                    |
|                                                                                                    | "Development of Scrapbook                                                                          | for Teaching D    | escriptive Text at                       |                                                                                                    |
| Judul Tesis                                                                                                    | SMA Sains Plus Tahfidz Qur'a                                                                       | an Al Ammar". (2  | 0213)                                    |                                                                                                    |
| Dosen Pembimbing                                                                                                    | : 1. Harianto II                                                                                   |                   |                                          |                                                                                                    |
|                                                                                                    | Jika belum sesuai, ajukan transkrip                                                                | ulang             |                                          |                                                                                                    |
| In                                                                                                    | formasi Periode Pendaftaran Wisu                                                                   | uda Aktif         |                                          |                                                                                                    |
| Fahun Ajaran/Sesi                                                                                                    | : 2023/1                                                                                           |                   |                                          |                                                                                                    |
| Fanggal Wisuda                                                                                                    | : 25 Februari 2023                                                                                 |                   |                                          |                                                                                                    |
| Mulai Pendaftaran                                                                                                    | : 30 Januari 2023                                                                                  |                   |                                          |                                                                                                    |
| Akhir Pendattaran                                                                                                    | : 2 Februari 2023                                                                                  |                   |                                          | -                                                                                                    |
| Range Yudisium                                                                                                    | · 22 Juli 2022 - 19 Januari 202                                                                    | 3                 |                                          |                                                                                                    |
|                                                                                                    | Wisuda Periode Februari 202                                                                        | 22 Angkatan LI, I | Kuota 679, Range                         | MENU                                                                                                    |
| Berhasil Daftar!, Silahk                                                                                                    | an unggah/ubah berkas sebagai                                                                      | persyaratan un    | tuk di Validasi.                         | » Profil<br>» Manajemen SPP<br>» Pengelolaan KRS<br>» Kartu UTS                                                                                          |
| Daftar Berkas Unggal                                                                                                    | nan                                                                                                |                   |                                          |                                                                                                    |
| Daftar Berkas Unggal                                                                                                    | NAMA BERKAS                                                                                        | VALID             | FILE                                     | » Kartu UAS                                                                                                    |
| Daftar Berkas Unggal<br>NO AKSI<br>1. Unggah/Ubah                                                                                                 | nan<br>NAMA BERKAS<br>Surat Penyataan Bermaterai                                                   | VALID             | FILE<br>Download                         | » Kartu UAS<br>» Hasil Studi<br>» E-Learning                                                                                                    |
| No         AKSI           1.         Unggah/Ubah           2.         Unggah/Ubah                                                                 | NAMA BERKAS<br>Surat Penyataan Bermaterai<br>Berita Acara Sidang                                   | VALID             | FILE<br>Download<br>Download             | » Kartu UAS<br>» Hasil Studi<br>» E-Learning                                                                                                    |
| NO         AKSI           1.         Unggah/Ubah           2.         Unggah/Ubah           3.         Unggah/Ubah                                | NAMA BERKAS<br>Surat Penyataan Bermaterai<br>Berita Acara Sidang<br>KTP                            | VALID             | FILE<br>Download<br>Download<br>Download | » Kartu UAS<br>» Hasil Studi<br>» E-Learning<br>                                                                                                    |
| Daftar Berkas Unggal           NO         AKSI           1.         Unggah/Ubah           2.         Unggah/Ubah           3.         Unggah/Ubah | NAMA BERKAS<br>Surat Penyataan Bermaterai<br>Berita Acara Sidang<br>KTP                            | VALID             | FILE<br>Download<br>Download<br>Download | <ul> <li>» Kartu UAS</li> <li>» Hasil Studi</li> <li>» E-Learning</li> <li>» SKEM</li> <li>» Pendaftaran Wisuda</li> <li>» Pesan</li> </ul>              |
| Daftar Berkas Unggal           NO         AKSI           1.         Unggah/Ubah           2.         Unggah/Ubah           3.         Unggah/Ubah | NAMA BERKAS<br>Surat Penyataan Bermaterai<br>Berita Acara Sidang<br>KTP                            | VALID             | FILE<br>Download<br>Download<br>Download | <ul> <li>» Kartu UAS</li> <li>» Hasil Studi</li> <li>» E-Learning</li> <li>» SKEM</li> <li>» Pesan</li> <li>» Ubah Password</li> </ul>                   |
| Daftar Berkas Unggal           NO         AKSI           1.         Unggah/Ubah           2.         Unggah/Ubah           3.         Unggah/Ubah | NAMA BERKAS<br>Surat Penyataan Bermaterai<br>Berita Acara Sidang<br>KTP                            | VALID             | FLE<br>Download<br>Download              | <ul> <li>» Kartu UAS</li> <li>» Hasil Studi</li> <li>» E-Learning</li> <li>» SKEM</li> <li>» Pesan</li> <li>» Ubah Password</li> <li>» Logout</li> </ul> |
| Daftar Berkas Unggal       NO     AKSI       1.     Unggah/Ubah       2.     Unggah/Ubah       3.     Unggah/Ubah                                 | NAMA BERKAS<br>Surat Penyataan Bermaterai<br>Berita Acara Sidang<br>KTP<br>Menunggu hasil Validasi | VALID             | FILE<br>Download<br>Download<br>Download | <ul> <li>» Kartu UAS</li> <li>» Hasil Studi</li> <li>» E-Learning</li> <li>» SKEM</li> <li>» Pesan</li> <li>» Ubah Password</li> <li>» Logout</li> </ul> |

F. Pastikan anda mengecek kembali pendaftaran wisuda anda untuk mengetahui kebasahan berkas yang anda unggah (valid atau tidak), setelah valid berarti anda telah berhasil melakukan pendaftran wisuda.

| PEN                                       |                                                              |             |                                                                               |                             |                                  |                                                                                                    |
|-------------------------------------------|--------------------------------------------------------------|-------------|-------------------------------------------------------------------------------|-----------------------------|----------------------------------|----------------------------------------------------------------------------------------------------|
|                                           | NDAFTARAN W                                                  | ISUD        | A                                                                             |                             |                                  | MAHASISWA                                                                                                    |
|                                           |                                                              |             |                                                                               |                             |                                  | MAHADISWA                                                                                                    |
| PK/Te                                     | otal SKS Transkrip                                           | :           | 3.82 / 49                                                                     |                             |                                  |                                                                                                    |
| Tangga                                    | I SK Yudisium                                                | 1           | 1 November 2022                                                               |                             |                                  |                                                                                                    |
| Judul T                                   | esis                                                         | :           | "Development of Scrapbook<br>SMA Sains Plus Tahfidz Qur'a                     | for Teaching<br>n Al Ammar" | g Descriptive Text at<br>(20213) |                                                                                                    |
| Dosen                                     | Pembimbing                                                   | :           | 1. Harianto II                                                                |                             |                                  |                                                                                                    |
|                                           |                                                              | Jika        | belum sesuai, ajukan transkrip                                                | ulang                       |                                  |                                                                                                    |
|                                           | li li                                                        | form        | asi Periode Pendaftaran Wisu                                                  | ıda Aktif                   |                                  |                                                                                                    |
| Fahun /                                   | Ajaran/Sesi                                                  |             | 2023/1                                                                        |                             |                                  |                                                                                                    |
| Tangga                                    | I Wisuda                                                     | :           | 25 Februari 2023                                                              |                             |                                  |                                                                                                    |
| Mulai F                                   | endattaran                                                   | :           | 30 Januari 2023                                                               |                             |                                  |                                                                                                    |
| AKNIF P                                   | endattaran                                                   | :           | 2 Februari 2023                                                               |                             |                                  |                                                                                                    |
|                                           | Vedialeran                                                   |             | 079 orang                                                                     |                             |                                  |                                                                                                    |
| Keterar                                   | ngan                                                         | :           | Wisuda Periode Februari 202<br>22-07-2022 - 19-01-2023                        | 2 Angkatan I                | LI, Kuota 679, Range             | MENU                                                                                                    |
| Dafta                                     | r Berkas Ungga                                               | han         |                                                                               |                             |                                  | » Home                                                                                                    |
|                                           |                                                              |             |                                                                               |                             |                                  | » Manajemen SPP                                                                                                    |
|                                           | AKSI                                                         | 0           |                                                                               | VALID                       | FILE                             | » Pengelolaan KRS                                                                                                    |
| NO                                        |                                                              | Sura        | at Penyataan Bermaterai                                                       |                             | Download                         | » Kartu UTS                                                                                                    |
| <u>NO</u><br>1.                           | Unggah/Ubah                                                  |             |                                                                               |                             |                                  | w Kantu HAC                                                                                                    |
| NO<br>1.<br>2.                            | Unggah/Ubah<br>Unggah/Ubah                                   | Beri        | ta Acara Sidang                                                               |                             | Download                         | » Hasil Studi                                                                                                    |
| NO<br>1.<br>2.<br>3.                      | Unggah/Ubah<br>Unggah/Ubah<br>Unggah/Ubah                    | Beri        | ta Acara Sidang                                                               |                             | Download Download                | » Hasil Studi<br>» E-Learning                                                                                                    |
| NO           1.           2.           3. | Unggah/Ubah<br>Unggah/Ubah<br>Unggah/Ubah                    | Beri<br>KTP | ta Acara Sidang                                                               |                             | Download<br>Download             | * Hasil Studi     * E-Learning     * SKEM                                                                                                    |
| NO<br>1.<br>2.<br>3.                      | Unggah/Ubah<br>Unggah/Ubah<br>Unggah/Ubah                    | Beri<br>KTP | ta Acara Sidang                                                               |                             | Download<br>Download             |                                                                                                    |
| NO<br>1.<br>2.<br>3.                      | Unggah/Ubah<br>Unggah/Ubah<br>Unggah/Ubah<br>ta Anda Telah V | Beri<br>KTP | ta Acara Sidang<br>,<br>Anda Telah terdaftar di W                             | /isuda tahı                 | Download<br>Download             | <ul> <li>» Kattu OAS</li> <li>» Hasil Studi</li> <li>» E-Learning</li> <li>» SKEM</li> <li>» Pendaftaran Wisuda</li> <li>» Pesan</li> </ul>                          |
| NO<br>1.<br>2.<br>3.                      | Unggah/Ubah<br>Unggah/Ubah<br>Unggah/Ubah                    | Beri<br>KTP | ta Acara Sidang<br>,<br>Anda Telah terdaftar di V<br>tanggal 25 Februari 2023 | /isuda tahu                 | Download<br>Download             | <ul> <li>» Kartu OAS</li> <li>» Hasil Studi</li> <li>» E-Learning</li> <li>» SKEM</li> <li>» Pendaftaran Wisuda</li> <li>» Pesan</li> <li>» Ubah Password</li> </ul> |

## SURAT PERNYATAAN

Saya yang bertanda tangan dibawah ini :

| Nama            | 13 |
|-----------------|----|
| NPM             |    |
| Fakultas        | :  |
| Program Studi   |    |
| NIK             | 1  |
| NPWP (Jika ada) |    |

dengan ini menyatakan bahwa :

- Semua dokumen dan kelengkapan berkas yang diajukan sebagai syarat Ujian Akhir Studi/Sidang Meja Hijau adalah benar dan sah serta didapatkan melalui prosedur yang benar dari instansi/unit yang berwenang mengeluarkannya.
- Jika dikemudian hari terbukti bahwa dokumen sebagaimana pada poin 1 (satu) diatas tidak benar/palsu maka saya bersedia :
  - a. Sidang meja hijau saya dibatalkan,
  - b. Tidak mengikuti wisuda periode Februari Tahun 2023,
  - c. Ijazah Sarjana (S-1) saya yang didapat dari UMN Al Washliyah dibatalkan,

Demikianlah surat pernyataan ini saya perbuat dengan sesungguhnya dan atas kemauan saya sendiri tanpa ada paksaan dari pihak manapun dan tidak akan menuntut ke Universitas Muslim Nusantara Al Washliyah atas segala resiko yang muncul setelah surat pernyataan ini ditandatangani.

Mengetahui, Orangtua/Wali\* Medan, Yang Membuat Pernyataan

| 10.000 |
|--------|
|        |

( ..... ) No. HP : ( ..... ) No. HP :